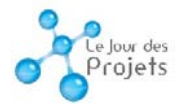

# Comment saisir mon projet dans l'appli JdP

#### 1/ Je me connecte

- depuis l'école : <u>http://naya.esiee.fr/intranet/jdp/</u>
- depuis l'extérieur : <u>https://extra.esiee.fr/intranet/jdp/</u>

#### 2/ Je recherche mon projet en rentrant mon nom

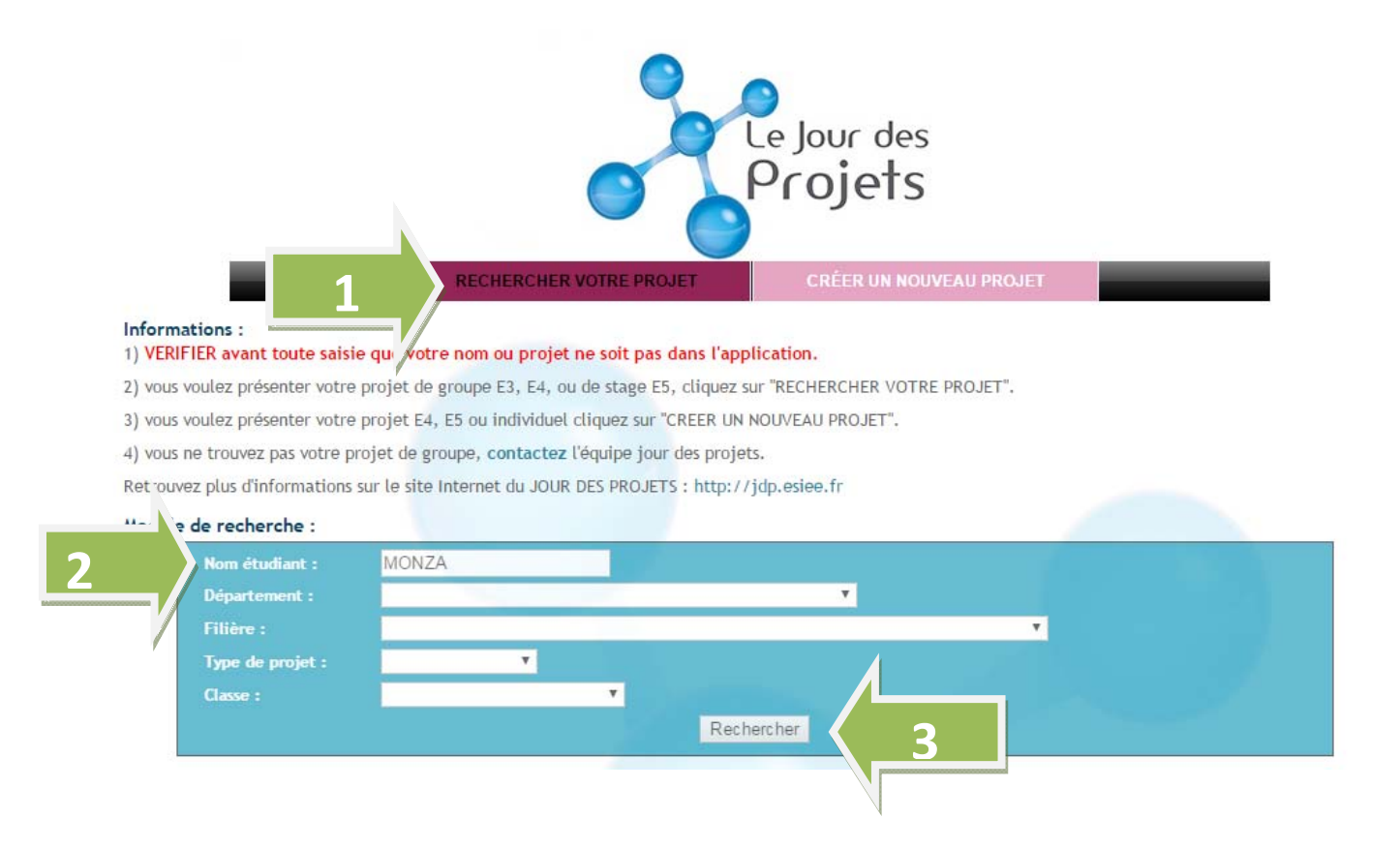

## 3/ Cas 1 : mon projet apparaît et je clique sur visualiser

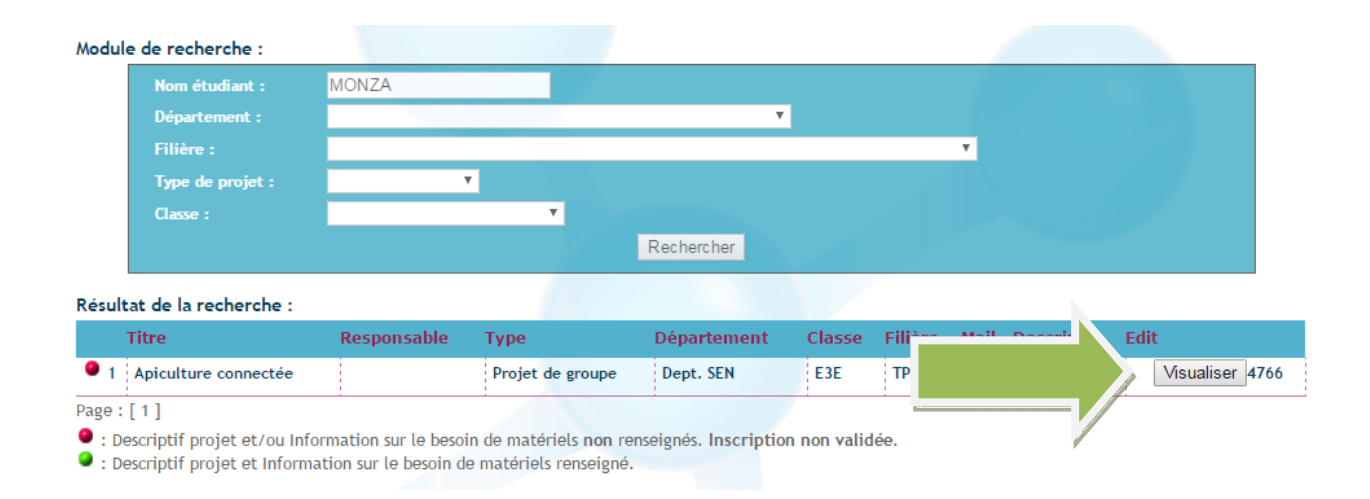

# Puis sur Modifier mon projet

|                                                                                                    | Apicalcare conne     | clee                |
|----------------------------------------------------------------------------------------------------|----------------------|---------------------|
| ype de projet :                                                                                                  | Projet de groupe     |                     |
| Descriptif :<br>ANS DESCRIPTIF, VOTRE PROJET NE<br>ERA PAS VALIDÉ PAR LE JURY<br>(tudiant responsable du stand : |                      |                     |
| Classe :                                                                                                    | E3E                  |                     |
| ilière :                                                                                                    | ТР                   |                     |
| )épartement :                                                                                                    | Département Santé En | ergie Environnement |
| ate de création :                                                                                                | 15/05/2017           |                     |
| ate de mise à jour :                                                                                             | 15/05/2017           |                     |
|                                                                                                    | Les participan       | ts                  |
| IOM                                                                                                    | PRENOM               | idAurion            |
| HAMBON                                                                                                    | Baptiste             | 5213069             |
| IUYNH VAN LOC                                                                                                    | Kevin                | 7929233             |
| 10                                                                                                    | Tay Son              | 7930091             |
| MAG                                                                                                    | Daniel               | 7930357             |
| CHASSAING                                                                                                    | François             | 8175174             |
| NONZA                                                                                                    | Aude                 | 14569847            |
| CUISSOT                                                                                                    | Barbara              | 15604123            |
| ANDRIAMPARANY                                                                                                    | Laurencia            | 15645167            |
|                                                                                                    | Les tuteurs          |                     |
| IOM                                                                                                    | PRE                  | мом                 |
| GRANDPIERRE                                                                                                    | Thie                 | rry                 |
|                                                                                                    |                      |                     |
| ire / Modifier mon projet                                                                                        |                      |                     |

Et je rentre les informations demandées dans l'application (modification, compléments ...)

| Nom :                                                                                                    |                                                                                                    | esponsab                                                                   | le du stand :                         |                   |                          |                                                                                              |                            |                |                                                |           |         |          |      |
|----------------------------------------------------------------------------------------------------|----------------------------------------------------------------------------------------------------|----------------------------------------------------------------------------|---------------------------------------|-------------------|--------------------------|----------------------------------------------------------------------------------------------|----------------------------|----------------|------------------------------------------------|-----------|---------|----------|------|
|                                                                                                    |                                                                                                    |                                                                            | Prénom :                              |                   |                          | Login :                                                                                      |                            |                |                                                |           |         |          |      |
|                                                                                                    |                                                                                                    |                                                                            |                                       |                   |                          |                                                                                              |                            |                |                                                |           |         |          |      |
| /ous devez d'abo                                                                                                    | ord saisir un de                                                                                    | ébut de r                                                                  | nom, prénom o                         | Rechercher        |                          |                                                                                              |                            |                |                                                |           |         |          |      |
|                                                                                                    |                                                                                                    |                                                                            |                                       | 0                 |                          |                                                                                              |                            |                |                                                | _         |         |          |      |
| Détail du projet                                                                                                    | :                                                                                                   |                                                                            |                                       |                   |                          |                                                                                              | _                          |                |                                                |           |         |          |      |
| Non Info coachi                                                                                                    | CARACTERE                                                                                           | " INTERI                                                                   | Non http://                           | HAMPS DE SAI      | SIE (Saisir<br>oaching-i | r 2 apostroph<br>idp-2/coachi                                                                | ies à la place<br>pa-2016/ | <del>?</del> ) |                                                |           |         |          |      |
| Tupo do projet l                                                                                                    |                                                                                                    |                                                                            | Draiat do gray                        |                   | ouching-j                | Jup-2/coacin                                                                                 | iig-2010/                  |                |                                                |           |         |          |      |
| Responsable du                                                                                                    | stand * ·                                                                                           |                                                                            | Projet de grot                        | upe *             |                          |                                                                                              |                            |                |                                                |           |         |          |      |
| Titas du anciet                                                                                                    | stand .                                                                                             |                                                                            | Anioulture                            |                   |                          |                                                                                              |                            |                |                                                |           |         |          |      |
| Descriptif * :                                                                                                    |                                                                                                    |                                                                            | Apiculture cor                        | INECTEE           |                          |                                                                                              |                            |                |                                                | Le de     | scripti | f est im | oort |
| SANS DESCRIPTI                                                                                                    | F, VOTRE PRO.                                                                                       | JET NE                                                                     |                                       |                   |                          |                                                                                              |                            |                |                                                |           |         | dáoriu   |      |
| SERA PAS VALID                                                                                                    | E PAR LE JURY                                                                                       |                                                                            |                                       |                   |                          |                                                                                              |                            |                |                                                | pour      | Te Jury | , decriv | ez b |
| Classe * :                                                                                                    |                                                                                                    |                                                                            | E3E                                   |                   | Y                        |                                                                                              |                            |                |                                                |           | votr    | e projet |      |
| Filère :                                                                                                    |                                                                                                    |                                                                            | TP                                    |                   |                          |                                                                                              |                            |                |                                                | passesses |         |          |      |
| Département * :                                                                                                    |                                                                                                    |                                                                            | Département                           | Santé Energie     | Environne                | ement                                                                                        | ٣                          |                |                                                |           |         |          |      |
|                                                                                                    |                                                                                                    |                                                                            |                                       | Encodiatora       |                          |                                                                                              |                            |                |                                                |           |         |          |      |
|                                                                                                    |                                                                                                    |                                                                            |                                       | Enregistrer       |                          |                                                                                              |                            |                |                                                |           |         |          |      |
|                                                                                                    |                                                                                                    |                                                                            |                                       |                   |                          |                                                                                              |                            |                |                                                |           |         |          |      |
| Liste des partici                                                                                                    | ipants a ce pro                                                                                     | ijet :                                                                     |                                       |                   |                          |                                                                                              |                            |                |                                                |           |         |          |      |
| Nhro                                                                                                    | Id                                                                                                  | Nom                                                                        |                                       |                   |                          | Drónom                                                                                       |                            |                |                                                |           |         |          |      |
| Nbre.                                                                                                    | Id.                                                                                                 | Nom                                                                        | N                                     |                   |                          | Prénom<br>Baptiste                                                                           |                            |                | ×                                              |           |         |          |      |
| Nbre.                                                                                                    | Id.<br>9572                                                                                         | Nom<br>CHAMB(                                                              |                                       |                   |                          | Prénom<br>Baptiste                                                                           |                            |                | ×                                              |           |         |          |      |
| Nbre. 1 2 3                                                                                                    | Id.<br>9572<br>9573                                                                                 | Nom<br>CHAMB(<br>HUYNH                                                     | ON<br>VAN LOC                         |                   |                          | Prénom<br>Baptiste<br>Kevin                                                                  |                            |                | XXX                                            |           |         |          |      |
| Nbre. 1 2 3 4                                                                                                    | Id.<br>9572<br>9573<br>9574<br>9575                                                                 | Nom<br>CHAMB(<br>HUYNH<br>HO                                               | DN<br>VAN LOC                         |                   |                          | Prénom<br>Baptiste<br>Kevin<br>Tay Son                                                       |                            |                | X<br>X<br>X                                    |           |         |          |      |
| Nbre.<br>1<br>2<br>3<br>4                                                                                                    | Id.<br>9572<br>9573<br>9574<br>9575                                                                 | Nom<br>CHAMB(<br>HUYNH<br>HO<br>DAM                                        | DN<br>VAN LOC                         |                   |                          | Prénom<br>Baptiste<br>Kevin<br>Tay Son<br>Daniel                                             |                            |                | X<br>X<br>X<br>X                               |           |         |          |      |
| Nbre.<br>1<br>2<br>3<br>4<br>5                                                                                                    | Id.<br>9572<br>9573<br>9574<br>9575<br>9576                                                         | Nom<br>CHAMBO<br>HUYNH<br>HO<br>DAM<br>CHASSA                              | DN<br>VAN LOC<br>ING                  |                   |                          | Prénom<br>Baptiste<br>Kevin<br>Tay Son<br>Daniel<br>François                                 |                            |                | X<br>X<br>X<br>X<br>X                          |           |         |          |      |
| Nbre.<br>1<br>2<br>3<br>4<br>5<br>6<br>7                                                                                                    | td.<br>9572<br>9573<br>9574<br>9575<br>9576<br>9577                                                 | Nom<br>CHAMB(<br>HUYNH<br>HO<br>DAM<br>CHASSA<br>MONZA                     | DN<br>VAN LOC<br>ING                  |                   |                          | Prénom<br>Baptiste<br>Kevin<br>Tay Son<br>Daniel<br>François<br>Aude                         |                            |                | X<br>X<br>X<br>X<br>X<br>X<br>X                |           |         |          |      |
| Nbre.           1           2           3           4           5           6           7                                                                                             | Id.<br>9572<br>9573<br>9574<br>9575<br>9576<br>9577<br>9578                                         | Nom<br>CHAMBO<br>HUYNH<br>HO<br>DAM<br>CHASSA<br>MONZA<br>CUISSO           | DN<br>VAN LOC<br>ING<br>T             |                   |                          | Prénom<br>Baptiste<br>Kevin<br>Tay Son<br>Daniel<br>François<br>Aude<br>Barbara              |                            |                | X<br>X<br>X<br>X<br>X<br>X<br>X<br>X<br>X<br>X |           |         |          |      |
| Nbre. 1 2 3 4 5 6 7 8                                                                                                    | Id.<br>9572<br>9573<br>9574<br>9575<br>9576<br>9577<br>9578<br>9579                                 | Nom<br>CHAMBO<br>HUYNH<br>HO<br>DAM<br>CHASSA<br>MONZA<br>CUISSO<br>RANDRI | DN<br>VAN LOC<br>ING<br>T<br>AMPARANY |                   |                          | Prénom<br>Baptiste<br>Kevin<br>Tay Son<br>Daniel<br>François<br>Aude<br>Barbara<br>Laurencia |                            |                | X<br>X<br>X<br>X<br>X<br>X<br>X<br>X<br>X      |           |         |          |      |
| Nbre.  1 2 3 4 5 6 7 8                                                                                                    | Id.<br>9572<br>9573<br>9574<br>9575<br>9576<br>9577<br>9578<br>9579                                 | Nom<br>CHAMB(<br>HUYNH<br>HO<br>DAM<br>CHASSA<br>MONZA<br>CUISSO<br>RANDRI | DN<br>VAN LOC<br>ING<br>T<br>AMPARANY |                   | T                        | Prénom<br>Baptiste<br>Kevin<br>Tay Son<br>Daniel<br>François<br>Aude<br>Barbara<br>Laurencia |                            | Ajouter        | X<br>X<br>X<br>X<br>X<br>X<br>X<br>X           |           |         |          |      |
| Nbre.           1           2           3           4           5           6           7           8           Liste des tuteur                                                      | Id.<br>9572<br>9573<br>9574<br>9575<br>9576<br>9577<br>9578<br>9579<br>9579                         | Nom<br>CHAMB(<br>HUYNH<br>HO<br>DAM<br>CHASSA<br>MONZA<br>CUISSO<br>RANDRI | DN<br>VAN LOC<br>ING<br>T<br>AMPARANY |                   | Y                        | Prénom<br>Baptiste<br>Kevin<br>Tay Son<br>Daniel<br>François<br>Aude<br>Barbara<br>Laurencia |                            | Ajouter        | X<br>X<br>X<br>X<br>X<br>X<br>X<br>X           |           |         |          |      |
| Nbre. 1 2 3 4 5 6 7 8 8 Uiste des tuteur Nbre. Id.                                                                                                    | Id.<br>9572<br>9573<br>9574<br>9575<br>9576<br>9577<br>9578<br>9579<br>9579<br>9579                 | Nom<br>CHAMB(<br>HUYNH<br>HO<br>DAM<br>CHASSA<br>MONZA<br>CUISSO<br>RANDRI | DN<br>VAN LOC<br>ING<br>T<br>AMPARANY | Prénom            | T                        | Prénom<br>Baptiste<br>Kevin<br>Tay Son<br>Daniel<br>François<br>Aude<br>Barbara<br>Laurencia | Ordre                      | Ajouter        | X<br>X<br>X<br>X<br>X<br>X<br>X<br>X           |           |         |          |      |
| Nbre.           1           2           3           4           5           6           7           8           Liste des tuteur           Nbre.         Id.           1         5417 | Id.<br>9572<br>9573<br>9574<br>9575<br>9576<br>9577<br>9578<br>9579<br>9579<br>9579<br>9579<br>9579 | Nom<br>CHAMBO<br>HUYNH<br>HO<br>DAM<br>CHASSA<br>MONZA<br>CUISSO<br>RANDRI | DN<br>VAN LOC<br>ING<br>T<br>AMPARANY | Prénom<br>Thierry | T                        | Prénom<br>Baptiste<br>Kevin<br>Tay Son<br>Daniel<br>François<br>Aude<br>Barbara<br>Laurencia | Ordre                      | Ajouter        | X X X X X X X X X X X X X X X X X X X          |           |         |          |      |

## 3/ Cas 2 : le projet <u>n'apparaît pas</u>,

- cliquez sur « Créer un nouveau projet »
- rentrez votre nom
- quand votre nom apparaît, cliquez sur « vérification »

| Désigner un ét   | udiant comme Responsable du stand : |         |  |
|------------------|-------------------------------------|---------|--|
| Nom :            | Prénom :                            | Login : |  |
| monty            |                                     |         |  |
|                  | Rechercher                          |         |  |
| Liste des persor | nnes trouvées :                     |         |  |

## Rentrez les détails de votre projet

| Désigner un étudiant    | comme Responsable du star    | nd :                                                                                                    |
|-------------------------|------------------------------|----------------------------------------------------------------------------------------------------|
| Nom :                   | Prénom :                     | Login :                                                                                                    |
| monty                   |                              |                                                                                                    |
|                         | Recherch                     | )er                                                                                                    |
| Liste des personnes tr  | ouvées :                     |                                                                                                    |
| MONTY Mylène            | mylene.monty@edu.esiee.fr    | montym473825 - Verification                                                                                                    |
| Résultat de la verifica | ation :                      |                                                                                                    |
| OK : Ce login corresp   | ond à un étudiant            | and a stand of the stand of the |
| UK : vous pouvez des    | ligner cet etudiant comme re | esponsable du stand !                                                                                                    |
| -Détail du proiet :     |                              |                                                                                                    |
| Type de                 |                              |                                                                                                    |
| projet :                |                              |                                                                                                    |
| Titre du                |                              |                                                                                                    |
| projet :                |                              |                                                                                                    |
| Descriptif * :          |                              |                                                                                                    |
| Classe :                |                              |                                                                                                    |
| Majeure :               |                              |                                                                                                    |
|                         |                              |                                                                                                    |
| Départomont             |                              |                                                                                                    |
| Départemen:             |                              |                                                                                                    |
| Départemen:             |                              |                                                                                                    |

Si vous ne trouvez pas votre nom, cliquez sur « contactez l'équipe Jour des Projets »

| Info<br>1) V | rmations :<br>ERIFIER avant toute saisie que vot | re nom ou projet ne soit pas dans l    | 'application.           |                |
|--------------|--------------------------------------------------|----------------------------------------|-------------------------|----------------|
| 2) v         | ous voulez présenter votre projet de             | e groupe E3, E4, ou de stage E5, cliq  | uez sur "RECHERCHER     | VOTRE PROJET". |
| 3) v         | ous voulez présenter votre projet E4             | 4, E5, EM ou individuel cliquez sur "C | REER UN NOUVEAU PRO     | DJET".         |
| , 4) v       | ous ne trouvez pas votre projet de g             | groupe, contactez l'équipe jour des p  | projets.                |                |
| Retr         | ouvez plus d'informations sur le site            | Internet du JOUR DES PROJETS : ht      | ttp://jourdesprojets.es | iee-paris.fr/  |
| Mod          | ule de recherche :                               |                                        |                         |                |